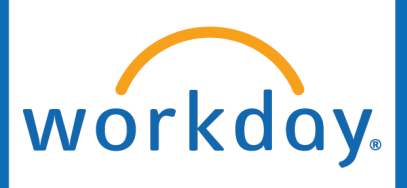

# Promotion

### **Initiated by: HR Analyst**

A promotion takes place when an employee stays in the **same Sup Org**, **changing positions or job profiles**, <u>and</u> receiving a **pay increase**.

1. Go to the employee's Workday profile.

Click Actions.

Hover over Change Job.

Click Start Job Change.

- Position **Mickey Mouse** 1= P-1110 LUO Admissions Counselor I Supervi Actions LUOA N Actions Worker Compensation > Mickey Mouse 2 Job Change > 3 Start Job Change 品 Summa Change Location Manage Work > ÷ Job Add Job Organization > th Compe Launch Onboarding Payroll Terminate Employee 首 Absend Payroll Interface
- 2. Select Promotion Promotion Inside of Supervisory Organization.

### Start Job Change

### Worker \*

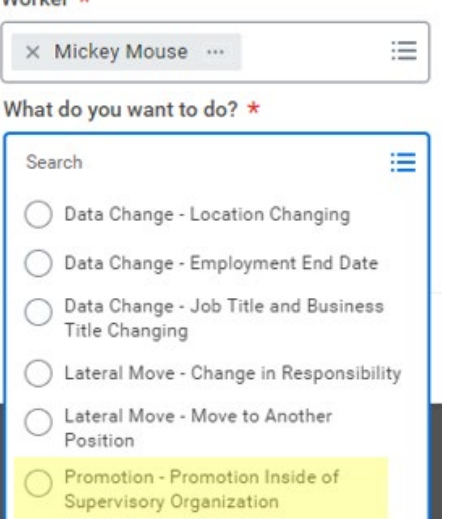

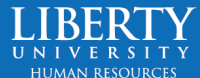

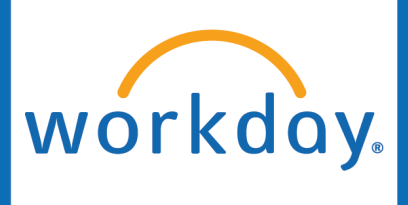

 Click the pencil icon to change the Effective Date.

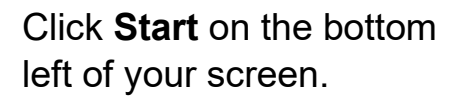

4. Click the pencil icon by Position or Job Profile, making desired updates.

> If you are opening a job requisition for a new hire to enter the role that is being vacated by your employee, ensure that 'Is the current position available for overlap?' is checked so the new person can enter the role before the position vacates.

## Start

Start

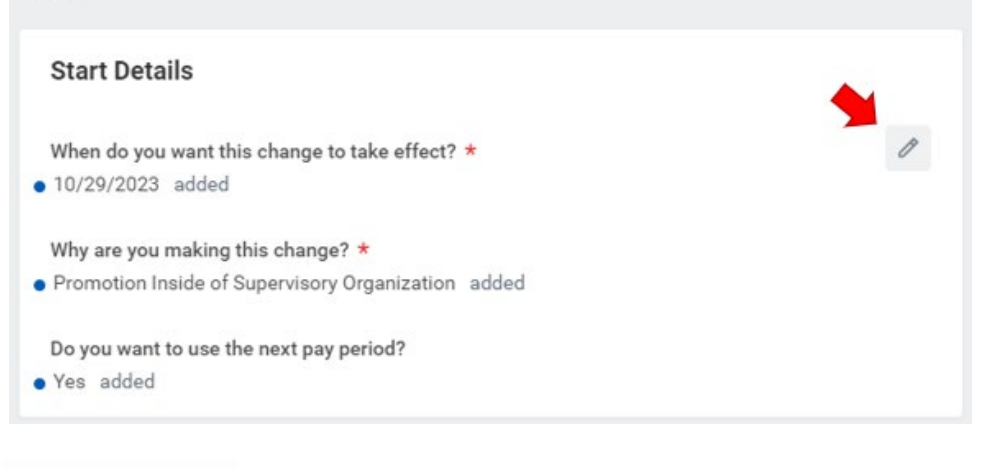

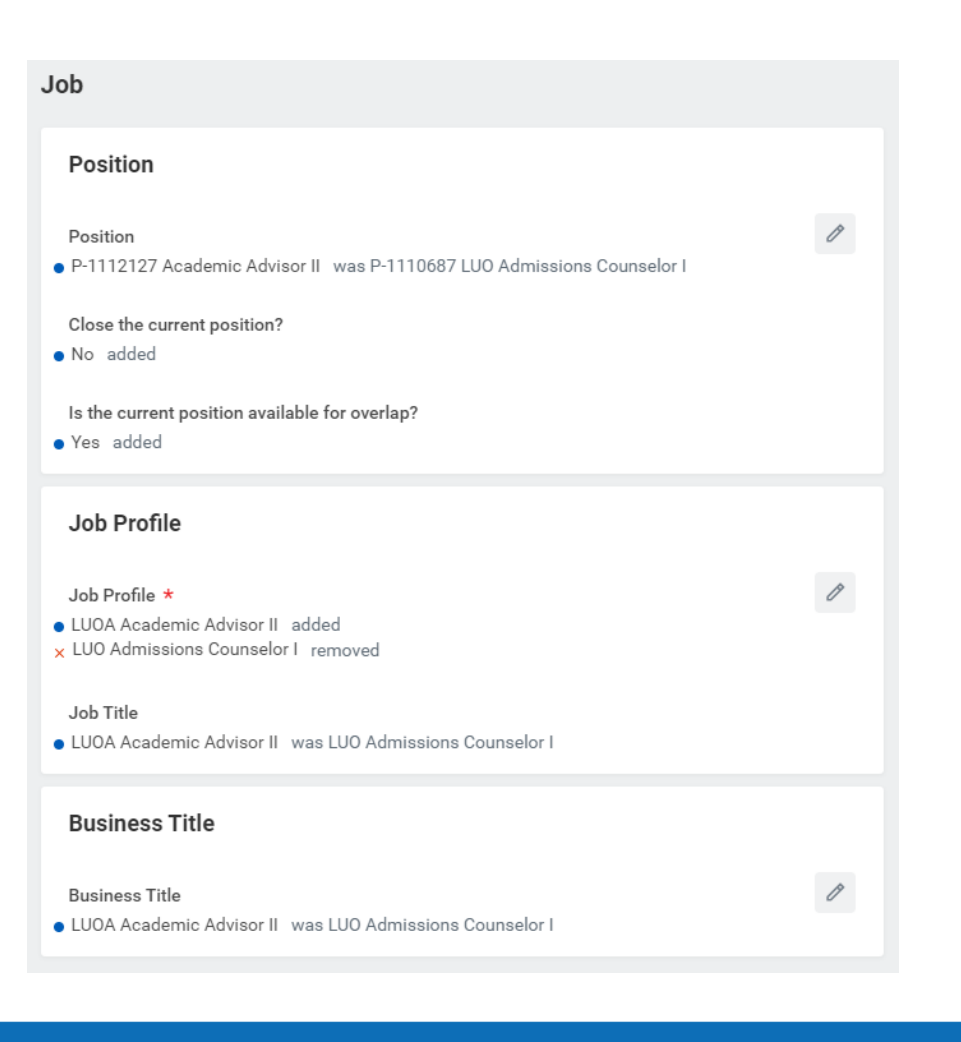

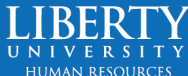

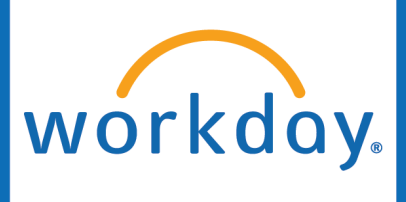

5. Ensure everything is accurate and Submit.

6. The Compensation Manager will receive a task to Propose Compensation Change.

7. Update the Salary or Hourly amount and once everything is accurate.

| Salary                                  |   |
|-----------------------------------------|---|
| Add                                     |   |
| Hourly                                  |   |
| Assignment Details                      | × |
| • 15.96 USD Hourly was 15.00 USD Hourly |   |
| Plan Name                               |   |
| Liberty Hourly Plan                     |   |
| Effective Date                          |   |
| • 10/29/2023 was 10/18/2023             |   |

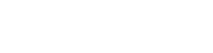

Date 10/21/2023

View Details

Success! Event submitted

Up Next: Walt Disney | Propose Compensation Change | Due

Submit

Submit.

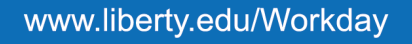

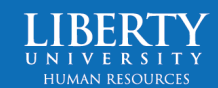

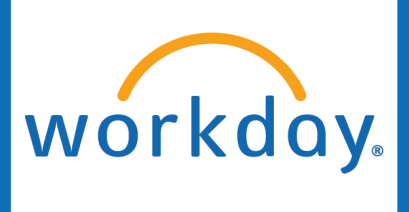

8. The HR Analyst will receive a task to **Change Organization Assignments**. Ensure the company, cost center, and supplier (if applicable) are correct.

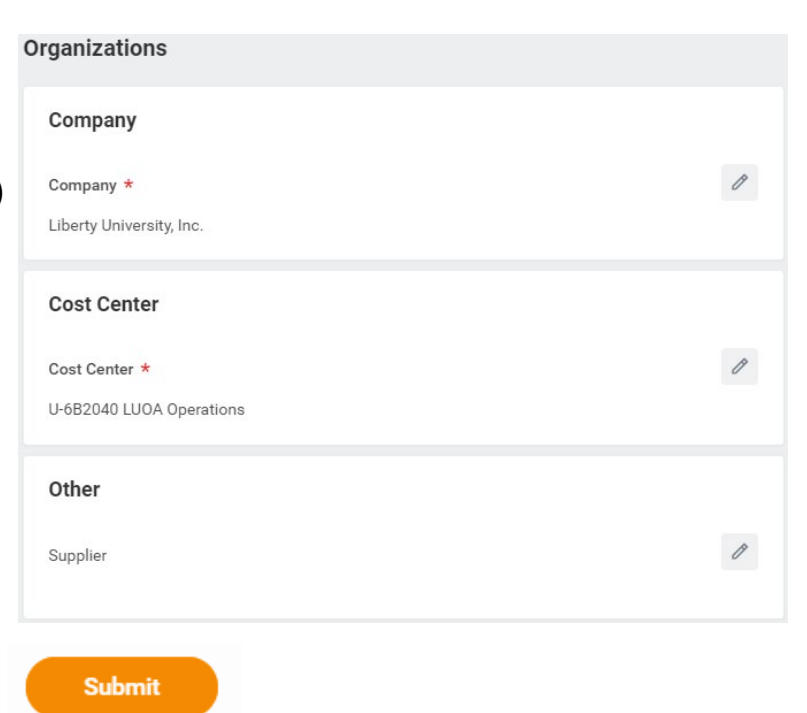

### Submit.

9. The Promotion then routes to the **Compensation Approver** and the **Compensation HR Office Partner** for approval.

### Success! Event submitted

Up Next: Goofy | Promotion: Mickey Mouse - Consolidated Approval by Compensation Approver | Due Date 10/21/2023

### View Details

 The initiator of the Promotion will have an inbox task to Edit Position Restrictions if Necessary. If nothing needs to be updated, simply Submit.

### Complete To Do Edit Position Restrictions if Necessary

1 minute(s) ago - Due 10/20/2023; Effective 10/29/2023

 For
 Accounts Payable

 Overall Process
 Promotion: Mickey Mouse

 Overall Status
 Successfully Completed

 Due Date
 10/25/2023

**Edit Position Restrictions** 

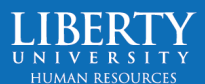